## 

◆ご家庭に Wi-Fi 環境があることを前提にお伝えいたします。

①PC、スマートフォン、タブレット等はご家庭でご用意ください。

(なお、ご家庭でご用意できない場合は、ご相談ください。)

②オンライン授業に向けて次のように google のサイトにログインしてください。作業するブラウザーは

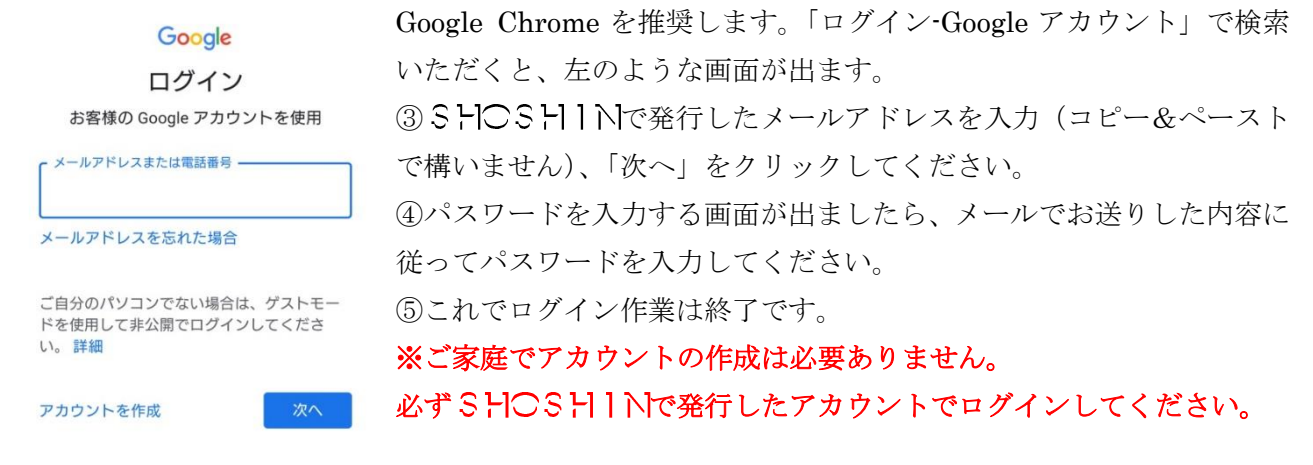

続けて次に、Gmail の準備をしていただきます。

◎PC の方は画面の右上、Gmail をクリックしてください。

◎スマートフォン、タブレットの方は、アプリのサイトから「Gmail アプリ」をダウンロードしてくだ さい。Google Chrome アプリが入っている方は、そこから閲覧ができます。

Gmailの画面が表示されれば OK です。

ログイン状態であればブラウザーから通知が確認できますので、outlook 等のメールアプリの設定は必要ありません。

## 最後に、Google Classroom についてお伝えします。

## 上記のアカウントでログインをしたまま、Google Classroom にログインしてください。

◎PC の方は画面の右上、9つの点で描かれた四角いマークをクリックしてください。いくつかアイコンが出てきますので、「classroom」と書かれたアイコンをクリックしてください。

◎スマートフォン、タブレットの方は、アプリのサイトから「classroom アプリ」をダウンロードして ください。

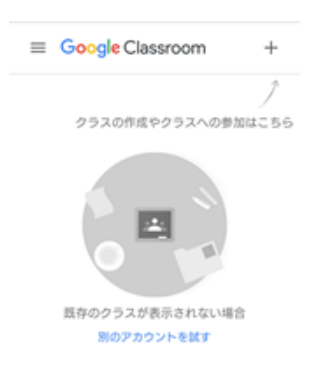

・画面右上にある「+」マークをクリックすると、「クラスへの参加」、次に「ク ラスコード」の入力を求められますので、メールでお伝えしたクラスコードを 入力(コピー&ペーストで構いません)してください。

・お子様の所属するクラスの表題(例"小学6年受験コース")が表示されればOKです。

これでオンライン授業の準備が完了しました。

その後、SHOSHINから映像授業や双方向遠隔授業の提供、課題の提出な ど classroom を通して行います。その際、通知が Gmail に届きますので、ロ グインしたまま Gmail を開いて通知を確認してください。

※オンラインでの授業は 5/11 から順次行っていきます。初回はご家庭宛てメールをお送りします。

操作方法等、ご不明な点があればメール(<u>info@e-shoshin.com</u>)でお問い合わせください。

SHOSHIN